Настройка маршрутизации

Лаб 5 Настройка статических маршрутов и маршрутов по умолчанию Топология

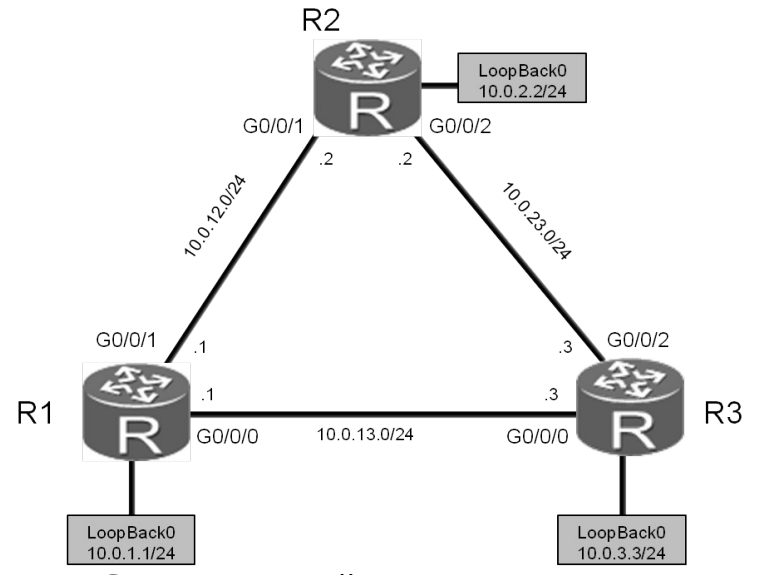

Рис 4.1 Стенд для настройки маршрутизации

Задания Базовая настройка системы и IP-адресов. Настройте имена и IPадреса для маршрутизаторов R1, R2, and R3.

<Huawei>system-view Enter system view, return user view with Ctrl+Z. [Huawei]sysname R1 [R1]interface GigabitEthernet 0/0/0 [R1-GigabitEthernet0/0/0]ip address 10.0.13.1 24 [R1-GigabitEthernet0/0/0]quit [R1]interface GigabitEthernet 0/0/1 [R1-GigabitEthernet0/0/1]ip address 10.0.12.1 24 [R1-GigabitEthernet0/0/1]quit [R1]interface LoopBack 0 [R1-LoopBack0]ip address 10.0.1.1 24

Выполните команду display current-configuration для проверки сделанных настроек.

| <r1>display ip interfac</r1> | e brief               |            |          |          |          |       |
|------------------------------|-----------------------|------------|----------|----------|----------|-------|
| Interface                    | IP Address/Mask       | Physical   | Protocol |          |          |       |
| часть вывода пропу           | ущена                 |            |          |          |          |       |
| GigabitEthernet0/0/0         | 10.0.13               | 8.1/24     | up       | up       |          |       |
| GigabitEthernet0/0/1         | 10.0.12               | 2.1/24     | up       | up       |          |       |
| GigabitEthernet0/0/2         | unassig               | ned        |          | up d     | lown     |       |
| LoopBack0                    |                       | 10.        | 0.1.1/24 | -        | up       | up(s) |
| часть вывода пропу           | ущена                 |            |          |          | _        |       |
|                              |                       |            |          |          |          |       |
| <huawei>system-view</huawei> |                       |            |          |          |          |       |
| Enter system view, return    | n user view with Ct   | rl+Z.      |          |          |          |       |
| [Huawei]sysname R2           |                       |            |          |          |          |       |
| [R2]interface GigabitEt      | hernet 0/0/1          |            |          |          |          |       |
| [R2-GigabitEthernet0/0/      | /1]ip address 10.0.12 | 2.2 24     |          |          |          |       |
| [R2-GigabitEthernet0/0/      | /1]quit               |            |          |          |          |       |
| [R2]interface GigabitEt      | hernet0/0/2           |            |          |          |          |       |
| [R2-GigabitEthernet0/0/      | /2]ip add 10.0.23.2 2 | 24         |          |          |          |       |
| [R2-GigabitEthernet0/0/      | /2]auit               |            |          |          |          |       |
| [R2]interface LoopBack       | x0                    |            |          |          |          |       |
| [R2-LoonBack0]in addr        | ress 10 0 2 2 24      |            |          |          |          |       |
| [ite hoopbucho]ip uuu        |                       |            |          |          |          |       |
|                              |                       |            |          |          |          |       |
| <r2>display ip interfac</r2> | e brief               |            |          |          |          |       |
| Interface                    |                       | IP Address | s/Mask   | Physical | Protocol |       |
| часть вывода пропу           | ущена                 |            |          |          |          |       |
| GigabitEthernet0/0/0         | unassig               | ned        | up       | down     |          |       |
| GigabitEthernet0/0/1         | 10.0.12               | 2.2/24     | up       | up       |          |       |
| GigabitEthernet0/0/2         | 10.0.23               | 3.2/24     | up       | up       |          |       |

up(s)

LoopBack0 10.0.2.2/24 up

.....часть вывода пропущена.....

<Huawei>system-view Enter system view, return user view with Ctrl+Z. [Huawei]sysname R3 [R3]interface GigabitEthernet 0/0/0 [R3-GigabitEthernet0/0/0]ip address 10.0.13.3 24 [R3-GigabitEthernet0/0/0]quit [R3]interface GigabitEthernet0/0/2 [R3-GigabitEthernet0/0/2]ip address 10.0.23.3 24 [R3-GigabitEthernet0/0/2]quit [R3]interface LoopBack 0 [R3-LoopBack0]ip address 10.0.3.3 24

| <r3>display ip interface brief<br/>Interface</r3>                                 | IP Address/                                               | Mask                 | Р                         | hysical | Protocol |
|-----------------------------------------------------------------------------------|-----------------------------------------------------------|----------------------|---------------------------|---------|----------|
| часть вывода пропущена                                                            |                                                           |                      |                           |         |          |
| GigabitEthernet0/0/0                                                              | 10.0.13.3/24                                              | up                   | up                        |         |          |
| GigabitEthernet0/0/1                                                              | unassigned                                                | up                   | down                      |         |          |
| GigabitEthernet0/0/2                                                              | 10.0.23.3/24                                              | up                   | up                        |         |          |
| LoopBack0                                                                         | 10.0.3.3/24                                               | up                   | up(s)                     |         |          |
| GigabitEthernet0/0/0<br>GigabitEthernet0/0/1<br>GigabitEthernet0/0/2<br>LoopBack0 | 10.0.13.3/24<br>unassigned<br>10.0.23.3/24<br>10.0.3.3/24 | up<br>up<br>up<br>up | up<br>down<br>up<br>up(s) |         |          |

.....часть вывода пропущена.....

Используйте команду **ping** для проверки соединений с маршрутизатора R1.

<R1>ping 10.0.12.2
PING 10.0.12.2: 56 data bytes, press CTRL\_C to break
Reply from 10.0.12.2: bytes=56 Sequence=1 ttl=255 time=30 ms
Reply from 10.0.12.2: bytes=56 Sequence=2 ttl=255 time=30 ms
Reply from 10.0.12.2: bytes=56 Sequence=3 ttl=255 time=30 ms
Reply from 10.0.12.2: bytes=56 Sequence=4 ttl=255 time=30 ms
Reply from 10.0.12.2: bytes=56 Sequence=4 ttl=255 time=30 ms
Reply from 10.0.12.2: bytes=56 Sequence=5 ttl=255 time=30 ms

--- 10.0.12.2 ping statistics --5 packet(s) transmitted
5 packet(s) received
0.00% packet loss
round-trip min/avg/max = 30/30/30 ms

<R1>ping 10.0.13.3

PING 10.0.13.2: 56 data bytes, press CTRL\_C to break Reply from 10.0.13.3: bytes=56 Sequence=1 ttl=255 time=6 ms Reply from 10.0.13.3: bytes=56 Sequence=2 ttl=255 time=2 ms Reply from 10.0.13.3: bytes=56 Sequence=3 ttl=255 time=2 ms Reply from 10.0.13.3: bytes=56 Sequence=4 ttl=255 time=2 ms Reply from 10.0.13.3: bytes=56 Sequence=5 ttl=255 time=2 ms

--- 10.0.13.3 ping statistics ---5 packet(s) transmitted 5 packet(s) received 0.00% packet loss round-trip min/avg/max = 2/2/6 ms

Используйте команду **ping** для проверки соединений с маршрутизатора R2

<R2>ping 10.0.23.3

PING 10.0.23.3: 56 data bytes, press CTRL\_C to break Reply from 10.0.23.3: bytes=56 Sequence=1 ttl=255 time=31 ms Reply from 10.0.23.3: bytes=56 Sequence=2 ttl=255 time=31 ms Reply from 10.0.23.3: bytes=56 Sequence=3 ttl=255 time=41 ms Reply from 10.0.23.3: bytes=56 Sequence=4 ttl=255 time=31 ms Reply from 10.0.23.3: bytes=56 Sequence=5 ttl=255 time=41 ms

--- 10.0.23.3 ping statistics --5 packet(s) transmitted
5 packet(s) received
0.00% packet loss
round-trip min/avg/max = 31/35/41 ms

Проверка соединений Используйте команду **ping** для проверки соединений маршрутизатора R2 с сетями 10.0.13.0/24 и 10.0.3.0/24

<R2>ping 10.0.13.3 PING 10.0.13.3: 56 data bytes, press CTRL\_C to break Request time out Request time out Request time out Request time out Request time out Request time out

--- 10.0.13.3 ping statistics ---5 packet(s) transmitted 0 packet(s) received 100.00% packet loss

<R2>ping 10.0.3.3 PING 10.0.3.3: 56 data bytes, press CTRL\_C to break Request time out Request time out Request time out Request time out Request time out

--- 10.0.3.3 ping statistics ---5 packet(s) transmitted 0 packet(s) received 100.00% packet loss

Если маршрутизатор R2 должен иметь соединение с сегментом сети 10.0.3.0, на нем должен быть настроен маршрут в эту сеть R2, Обратный маршрут (к R2) должен быть настроен на R3.

Приведенный пример запуска команды ping на R2 показывает, что связи с сетями 10.0.3.3 и 10.0.13.3 нет.

Выполните команду **display ip routing-table** для просмотра таблицы маршрутизации на устройстве R2. В таблице нет маршрутов к указанным сетям.

<R2>display ip routing-table

| Roule Flags: R - relay, D - dowilload to lib |        |      |        |   |       |         |         |         |                      |
|----------------------------------------------|--------|------|--------|---|-------|---------|---------|---------|----------------------|
| Routing Tables: Publ                         | ic     |      |        |   |       |         |         |         |                      |
| Destinations : 1                             | 3 Ro   | oute | es:13  |   |       |         |         |         |                      |
| Destination/Mask                             | Proto  | Pre  | Cost   |   | Flags | NextH   | ор      | Interfa | ce                   |
| 10.0.2.0/24                                  | Direct | 0    | 0      |   | D     | 10.0.2. | 2       |         | LoopBack0            |
| 10.0.2.2/32                                  | Direct | 0    | 0      |   | D     | 127.0.0 | ).1     | LoopB   | ack0                 |
| 10.0.2.255/32                                | Direct | 0    | 0      |   | D     | 127.0.0 | ).1     | LoopB   | ack0                 |
| 10.0.12.0/24                                 | Direct | 0    | 0      |   | D     | 10.0.12 | 2.2     | Gigabi  | tEthernet0/0/1       |
| 10.0.12.2/32                                 | Direct | 0    | 0      |   | D     | 127.0.0 | ).1     | Gigabi  | tEthernet0/0/1       |
| 10.0.12.255/32                               |        | Dir  | rect 0 | 0 |       | D       | 127.0.0 | ).1     | GigabitEthernet0/0/1 |
| 10.0.23.0/24                                 | Direct | 0    | 0      |   | D     | 10.0.23 | 3.2     | Gigabi  | tEthernet0/0/2       |
| 10.0.23.2/32                                 | Direct | 0    | 0      |   | D     | 127.0.0 | ).1     | Gigabi  | tEthernet0/0/2       |
| 10.0.23.255/32                               |        | Dir  | rect 0 | 0 |       | D       | 127.0.0 | ).1     | GigabitEthernet0/0/2 |
| 127.0.0/8                                    | Direct | 0    | 0      |   | D     | 127.0.0 | ).1     | InLoop  | oBack0               |
| 127.0.0.1/32                                 | Direct | 0    | 0      |   | D     | 127.0.0 | ).1     | InLoop  | oBack0               |
| 127.255.255.255/32                           | Direct | 0    | 0      |   | D     | 127.0.0 | ).1     | InLoop  | oBack0               |
| 255.255.255.255/32                           | Direct | 0    | 0      |   | D     | 127.0.0 | ).1     | InLoop  | pBack0               |

Настройка статических маршрутов на устройстве R2. Настройте статические маршруты в сети 10.0.13.0/24 и 10.0.3.0/24, параметр "next hop"должен иметь значение IP-адреса 10.0.23.3 маршрутизатора R3, а значение параметра "preference" равно 60 т.е. соответствовать значению по умолчанию и менять его не нужно.

[R2]ip route-static 10.0.13.0 24 10.0.23.3 [R2]ip route-static 10.0.3.0 24 10.0.23.3

Обратите внимание на то, что в выводе команды **ip route-static**, **24** – это длина маски подсети, которая может быть показана и как 255.255.25.0.

<R2>display ip routing-table

Route Flags: R - relay, D - download to fib

| Destination/Mask | Proto    | Pre | С | ost | t Fla | ags Ne> | ktHop  | In    | terface              |
|------------------|----------|-----|---|-----|-------|---------|--------|-------|----------------------|
| 10.0.3.0/24      | Static   | 60  | 0 |     | RD    | 10.0.2  | 3.3    | Gigat | oitEthernet0/0/2     |
| 10.0.12.0/24     | Direct   |     |   | 0   | 0     | D       | 10.0.1 | 2.2   | GigabitEthernet0/0/1 |
| 10.0.12.2/32     | Direct   |     |   | 0   | 0     | D       | 127.0. | 0.1   | GigabitEthernet0/0/1 |
| 10.0.12.255/32   | Direc    | t   |   |     |       | 0 0     | D      | 127.0 | .0.1                 |
| GigabitEther     | net0/0/1 |     |   |     |       |         |        |       |                      |
| 10.0.13.0/24     | Static   | 60  | 0 |     | RD    | 10.0.2  | 3.3    | Gigat | oitEthernet0/0/2     |
| 10.0.23.0/24     | Direct   |     |   | 0   | 0     | D       | 10.0.2 | 3.2   | GigabitEthernet0/0/2 |
| 10.0.23.2/32     | Direct   |     |   | 0   | 0     | D       | 127.0. | 0.1   | GigabitEthernet0/0/2 |

Использование маршрутов по умолчанию. Включите интерфейс GigabitEthernet 0/0/2 на R2.

[R2]interface GigabitEthernet 0/0/2

[R2-GigabitEthernet0/0/2]undo shutdown

Проверьте соединение маршрутизатора R1 с сетью 10.0.23.0.

[R1]ping 10.0.23.3
PING 10.0.23.3: 56 data bytes, press CTRL\_C to break
Request time out
Request time out
Request time out
Request time out
Request time out
Request time out
Request time out
Request time out

--- 10.0.23.3 ping statistics ---5 packet(s) transmitted 0 packet(s) received 100.00% packet loss

R3 недоступен так как маршрут в сеть 10.0.23.3 еще не создан на R1.

<R1>display ip routing-table Route Flags: R - relay, D - download to fib

Routing Tables: Public Destinations : 14 Routes : 14 Destination/Mask Proto Pre Cost Flags NextHop

\_\_\_\_\_

| 10.0.1.0/24        | Direct 0 0  |   | D 10.0    | ).1.1  | LoopBack0            |
|--------------------|-------------|---|-----------|--------|----------------------|
| 10.0.1.1/32        | Direct 0 0  |   | D 127     | .0.0.1 | LoopBack0            |
| 10.0.1.255/32      | Direct 0 0  | D | 127.0.0.1 | LoopE  | Back0                |
| 10.0.3.0/24        | Static 60 0 | ) | RD 10.0   | 0.13.3 | GigabitEthernet0/0/0 |
| 10.0.12.0/24       | Direct 0 0  | D | 10.0.12.1 | Gigab  | itEthernet0/0/1      |
| 10.0.12.1/32       | Direct 0 0  | D | 127.0.0.1 | Gigab  | itEthernet0/0/1      |
| 10.0.12.255/32     | Direct 0 0  | D | 127.0.0.1 | Gigab  | itEthernet0/0/1      |
| 10.0.13.0/24       | Direct 0 0  | D | 10.0.13.1 | Gigab  | itEthernet0/0/0      |
| 10.0.13.1/32       | Direct 0 0  | D | 127.0.0.1 | Gigab  | itEthernet0/0/0      |
| 10.0.13.255/32     | Direct 0 0  | D | 127.0.0.1 | Gigab  | itEthernet0/0/0      |
| 127.0.0.0/8        | Direct 0 0  |   | D 127     | .0.0.1 | InLoopBack0          |
| 127.0.0.1/32       | Direct 0 0  | D | 127.0.0.1 | InLoo  | pBack0               |
| 127.255.255.255/32 | Direct 0 0  | D | 127.0.0.1 | InLoo  | pBack0               |
| 255.255.255.255/32 | Direct 0 0  | D | 127.0.0.1 | InLoo  | pBack0               |

Interface

Ha R1 можно создать маршрут по умолчанию для обеспечения доступности устройства с адресом 10.0.13.3.

[R1]ip route-static 0.0.0.0 0.0.0.0 10.0.13.3

После выполнения настройки, проверьте соединение R1 с 10.0.23.3.

<R1>ping 10.0.23.3

PING 10.0.23.3: 56 data bytes, press CTRL\_C to break Reply from 10.0.23.3: bytes=56 Sequence=1 ttl=255 time=3 ms Reply from 10.0.23.3: bytes=56 Sequence=2 ttl=255 time=2 ms Reply from 10.0.23.3: bytes=56 Sequence=3 ttl=255 time=2 ms Reply from 10.0.23.3: bytes=56 Sequence=4 ttl=255 time=2 ms Reply from 10.0.23.3: bytes=56 Sequence=5 ttl=255 time=2 ms --- 10.0.23.3 ping statistics ---5 packet(s) transmitted 5 packet(s) received 0.00% packet loss round-trip min/avg/max = 2/2/3 ms

При такой настройке трафик направленный на устройство с адресом 10.0.23.3 будет направляться на маршрутизатор R3 (адрес 10.0.13.3). R3 в свою очередь непосредственно подключен к сети 10.0.23.0.

## Самостоятельная работа

| Интерфейс<br>(устройство:интерфейс) | IP - адрес | Маска         |
|-------------------------------------|------------|---------------|
| R1:G 0/0/0                          | 10.0.1.1   | 255.255.255.0 |
| R1:G 0/0/3                          | 10.0.3.1   | 255.255.255.0 |
| R1:Ethernet 0/0/1                   | 10.0.2.1   | 255.255.255.0 |
| R2:G 0/0/0                          | 10.0.1.2   | 255.255.255.0 |
| R2:G 0/0/1                          | 10.0.4.2   | 255.255.255.0 |
| R3:G 0/0/1                          | 10.0.4.3   | 255.255.255.0 |
| R3:G 0/0/3                          | 10.0.3.3   | 255.255.255.0 |
| R3:Ethernet 0/0/1                   | 10.0.5.3   | 255.255.255.0 |
| PC1:Ethernet 0/0/1                  | 10.0.2.7   | 255.255.255.0 |
| PC2:Ethernet 0/0/1                  | 10.0.5.7   | 255.255.255.0 |

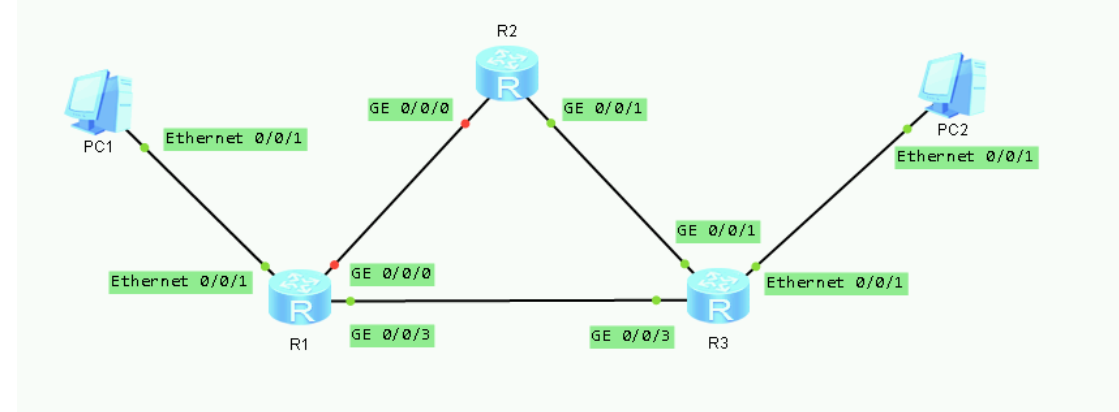

| Группа | Задан | ие                                      | Отчет |                   |
|--------|-------|-----------------------------------------|-------|-------------------|
| 1      | 1.    | Создать топологию, указанную на         | 1.    | Прислать          |
|        |       | рисунке                                 |       | скриншот настроек |
|        | 2.    | Убедиться, что РС-2 не пингуется с РС-1 |       | маршрутизаторов   |
|        | 3.    | Настроить статический маршрут           |       | (R3 — команда     |
|        |       | между R1 и R3                           |       | «dis ip routing-  |
|        | 4.    | Убедиться, что РС-2 пингуется с РС-     |       | table»; R1 - «dis |

|   | -                    |                                                                                                    |    |                                                                                                    |
|---|----------------------|----------------------------------------------------------------------------------------------------|----|----------------------------------------------------------------------------------------------------|
|   | 5.                   | 1 и наоборот<br>Выполнить tracert с PC-1 на PC-2                                                                                                    |    | cur int») и<br>результат tracert<br>преподавателю                                                                                                    |
| 2 | 1.<br>2.<br>3.<br>4. | Создать топологию, указанную на<br>рисунке<br>Убедиться, что РС-2 не пингуется с РС-1<br>Настроить статические маршруты<br>так, чтобы РС-2 не мог бы<br>пинговать R2 а РС-1 мог бы<br>Выполнить tracert с РС-1 и РС-2 на<br>R2             | 1. | Прислать<br>скриншот настроек<br>маршрутизаторов<br>(R2 — команда<br>«dis ip routing-<br>table»; R1 и R3 -<br>«dis cur int») и<br>результатов tracert<br>преподавателю |
| 3 | 1.<br>2.<br>3.<br>4. | Создать топологию, указанную на<br>рисунке<br>Убедиться, что РС-2 не пингуется с РС-1<br>Настроить статические маршруты<br>так, чтобы РС-1 не мог бы<br>пинговать R2 а РС-2 мог бы<br>Выполнить tracert с РС-1 и РС-2 на<br>R2             | 1. | Прислать<br>скриншот настроек<br>маршрутизаторов<br>(R2 — команда<br>«dis ip routing-<br>table»; R1 и R3 -<br>«dis cur int») и<br>результатов tracert<br>преподавателю |
| 4 | 1.<br>2.<br>3.<br>4. | Создать топологию, указанную на<br>рисунке<br>Убедиться, что РС-2 не пингуется с РС-1<br>Настроить статические маршруты<br>так, чтобы РС-1 не мог бы<br>пинговать R2, но мог бы пинговать<br>R3<br>Выполнить tracert с РС-1 на R2 и R3     | 1. | Прислать<br>скриншот настроек<br>маршрутизаторов<br>(R2 и R3 —<br>команда «dis ip<br>routing-table»; R1 -<br>«dis cur int») и<br>результатов tracert<br>преподавателю  |
| 5 | 1.<br>2.<br>3.<br>4. | Создать топологию, указанную на<br>рисунке<br>Убедиться, что РС-2 не пингуется с РС-1<br>Настроить статические маршруты<br>так, чтобы РС-2 не мог бы<br>пинговать R2, но мог бы пинговать<br>R1<br>Выполнить tracert с РС-2 на R2 и R1     | 1. | Прислать<br>скриншот настроек<br>маршрутизаторов<br>(R2 и R1 —<br>команда «dis ip<br>routing-table»; R3 -<br>«dis cur int») и<br>результатов tracert<br>преподавателю  |
| 6 | 1.<br>2.<br>3.<br>4. | Создать топологию, указанную на<br>рисунке<br>Убедиться, что РС-2 не пингуется с РС-1<br>Настроить статические маршруты<br>так, чтобы РС-1 не мог бы<br>пинговать R2, но мог бы пинговать<br>РС-2<br>Выполнить tracert с РС-1 на РС-2 и R2 | 1. | Прислать<br>скриншот настроек<br>маршрутизаторов<br>(R3, R2 и R1 —<br>команда «dis ip<br>routing-table») и<br>результатов tracert<br>преподавателю                     |
| 7 | 1.                   | Создать топологию, указанную на рисунке                                                                                                    | 1. | Прислать<br>скриншот настроек                                                                                                    |

|    | 2.<br>3.<br>4.       | Убедиться, что PC-2 не пингуется с PC-1<br>Настроить статические маршруты<br>так, чтобы PC-2 не мог бы<br>пинговать R2, но мог бы пинговать<br>PC-1<br>Выполнить tracert с PC-2 на PC-1 и<br>R2                                            |    | маршрутизаторов<br>(R3, R2 и R1 —<br>команда «dis ip<br>routing-table») и<br>результатов tracert<br>преподавателю                                  |
|----|----------------------|----------------------------------------------------------------------------------------------------|----|----------------------------------------------------------------------------------------------------|
| 8  | 1.<br>2.<br>3.<br>4. | Создать топологию, указанную на<br>рисунке<br>Убедиться, что PC-2 не пингуется с PC-1<br>Настроить статические маршруты<br>так, чтобы R2 мог бы пинговать<br>PC-2, и PC-1<br>Выполнить tracert с R2 на PC-2 и<br>PC-1                      | 1. | Прислать<br>скриншот настроек<br>маршрутизаторов<br>(R2, R1 и R3 —<br>команда «dis ip<br>routing-table») и<br>результатов tracert<br>преподавателю |
| 9  | 1.<br>2.<br>3.<br>4. | Создать топологию, указанную на<br>рисунке<br>Убедиться, что PC-2 не пингуется с PC-1<br>Настроить статические маршруты<br>так, чтобы R2 мог бы пинговать<br>PC-2, но не мог бы пинговать PC-1<br>Выполнить tracert с R2 на PC-2 и<br>PC-1 | 1. | Прислать<br>скриншот настроек<br>маршрутизаторов<br>(R2, R1 и R3 —<br>команда «dis ip<br>routing-table») и<br>результатов tracert<br>преподавателю |
| 10 | 1.<br>2.<br>3.<br>4. | Создать топологию, указанную на<br>рисунке<br>Убедиться, что РС-2 не пингуется с РС-1<br>Настроить статические маршруты<br>так, чтобы R2 мог бы пинговать<br>РС-1, но не мог бы пинговать РС-2<br>Выполнить tracert с R2 на РС-2 и<br>РС-1 | 1. | Прислать<br>скриншот настроек<br>маршрутизаторов<br>(R2, R1 и R3 —<br>команда «dis ip<br>routing-table») и<br>результатов tracert<br>преподавателю |